## Drilldown

By Charles Hoffman, CPA

This document walks you through drilling down from summary information to detailed information in an XBRL-based report.

## **STEP 1**: Start Pesseract, Open XBRL instance.

Open the Pesseract application and the main form is displayed and the "Home" tab of the menu ribbon is displayed. Press the "Open" icon and then "Open XBRL instance". Press the browse button (with the three dots) and open the file:

\Basic\basic-SampleInstance.xml

The XBRL instance is loaded:

| astance (basic-SampleInstance.xml) × Taxonomy (basic.xsd)                    |                        |                     |                    |                                                         |                                 |  |
|------------------------------------------------------------------------------|------------------------|---------------------|--------------------|---------------------------------------------------------|---------------------------------|--|
| omponents (12) 색                                                             | Rendering              | Model Structure     | Fact Table         | Business Rules Structure                                | Business Rules Validation Resul |  |
| Network View                                                                 | Component: (Netwo      | rk and Table)       |                    |                                                         |                                 |  |
| Component view is block view                                                 | Table                  | 1110 - Statement -B | alance Sneet       |                                                         |                                 |  |
| ter Type 🔹 Filter Level 🔹 Filter Status 📼                                    | Table                  | Implieu [Table]     |                    |                                                         |                                 |  |
|                                                                              | Reporting Entity [Axis | ]                   | I                  | 30810137d58f76b84afd http://standards.iso.org/iso/17442 |                                 |  |
| ▼                                                                            | Unit [Axis]            |                     |                    | USD                                                     |                                 |  |
| 1110 - Statement - Balance Sheet      Implied [Table]                        |                        |                     | ſ                  | Period [Axis] 🗢                                         |                                 |  |
| 1120 - Statement - Income Statement 🔶 Implied [Table]                        | Implied [Line Items]   |                     |                    | 2018-12-31                                              | 2017-12-31                      |  |
| 1130 - Statement - Cash Flow Statement ◆ Implied [Table]                     | Balance Sheet [Abs     | tractl              |                    |                                                         |                                 |  |
| 1210 - Disclosure - Cash and Cash Equivalents Roll Forward ♦ Implied [Table] | Assets [Roll Un]       | aucij               | i                  |                                                         |                                 |  |
| 1220 - Disclosure - Receivables Roll Forward 		Implied [Table]               | Current Assets [Rol    | [Un]                |                    |                                                         |                                 |  |
| 1230 - Disclosure - Inventories 🔶 Implied [Table]                            | Cash and Cash Equiva   | lents               |                    | 4.000                                                   | 2.000                           |  |
| 1240 - Disclosure - Property, Plant, and Equipment ♦ Implied [Table]         | Receivables            | ici ica             |                    | 4,000                                                   | 3,000                           |  |
| 1250 - Disclosure - Accounts Payable 🔶 Implied [Table]                       | Inventories            |                     |                    | 2,000                                                   | 1,000                           |  |
| 1260 - Disclosure - Long-term Debt 🔶 Implied [Table]                         |                        |                     | Current Assets     | 7,000                                                   | 1,000                           |  |
| 1270 - Disclosure - Retained Earnings 🔶 Implied [Table]                      | Noncurrent Assets      | Roll Un]            |                    | 7,000                                                   | 5,000                           |  |
| 2101 - Disclosure - Inventories Detail 🔶 Implied [Table]                     | Property, Plant and Fo | uinment             |                    | 6 000                                                   | 1.000                           |  |
| 3101 - Disclosure - Finished Goods Detail ♦ Implied [Table]                  | rioparcy, riane and a  | N                   | oncurrent Assets   | 6,000                                                   | 1,000                           |  |
|                                                                              |                        |                     | Assets             | 13 000                                                  | 6.000                           |  |
|                                                                              | Liabilities and Equi   | v [Roll Up]         |                    | 15,000                                                  | 0,000                           |  |
|                                                                              | Liabilities [Roll Up]  |                     |                    |                                                         |                                 |  |
|                                                                              | Current Liabilities    | Roll Up]            |                    |                                                         |                                 |  |
|                                                                              | Accounts Payable       |                     |                    | 1.000                                                   | 1.000                           |  |
|                                                                              |                        | C                   | urrent Liabilities | 1,000                                                   | 1.000                           |  |
|                                                                              | Noncurrent Liabiliti   | es [Roll Up]        |                    | _,                                                      | -/                              |  |
|                                                                              | Long-term Debt         |                     |                    | 6.000                                                   | 1,000                           |  |
|                                                                              |                        | None                | urrent Liabilities | 6.000                                                   | 1.000                           |  |
|                                                                              |                        |                     | Liabilities        | 7,000                                                   | 2,000                           |  |
|                                                                              | Equity [Roll Up]       |                     |                    |                                                         | -,                              |  |
|                                                                              | Retained Earnings      |                     |                    | 6,000                                                   | 4,000                           |  |
|                                                                              |                        |                     | Equity             | 6,000                                                   | 4,000                           |  |
|                                                                              |                        | Liab                | ilities and Equity | 13,000                                                  | 6,000                           |  |
| Component Properties ^                                                       |                        |                     |                    |                                                         |                                 |  |

There is nothing particularly unique about this XBRL instance. Note the line item "Inventories" within the balance sheet network.

If you click on the report element "Inventories" and then on the Report Element Properties form select the "Occurrences" tab you see a list of the networks that contain the report element "Inventories":

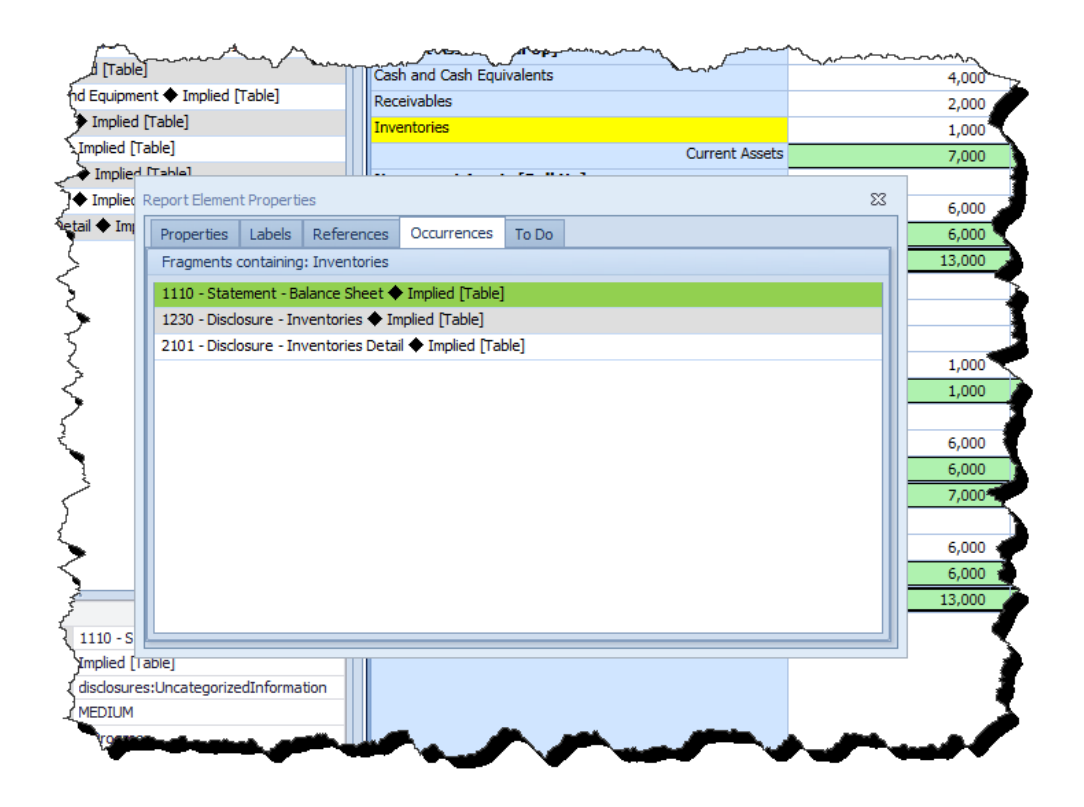

Select the network "1230 – Disclosure – Inventories \* Implied [Table]" and you will see the roll forward of inventory:

| harmont                                                                                                    | Table Implied Table                                                                                                    |                               |
|----------------------------------------------------------------------------------------------------|----------------------------------------------------------------------------------------------------|-------------------------------|
| fter Type 🔹 Filter Level 🔹 Filter Status 💌                                                                                                    | Reporting Entity [Axis]                                                                                                    | 30810137d58f76b84afd http://s |
|                                                                                                    | Init [Avis]                                                                                                    |                               |
|                                                                                                    | our from                                                                                                    |                               |
| ∮ 1110 - Statement - Balance Sheet ◆ Implied [Table]                                                                                                    |                                                                                                    | Period [Axis]                 |
| I120 - Statement - Income Statement ◆ Implied [Table]                                                                                                    | Implied [Line Items]                                                                                                    | 2018-01-01/2018-12-31         |
| 1130 - Statement - Cash Flow Statement 	 Implied [Table]                                                                                                    | Inventories [Roll Forward]                                                                                                    | 2                             |
|                                                                                                    | Inventories, Beginning Balance                                                                                                    | 1 000                         |
| I 1220 - Disclosure - Receivables Roll Forward ◆ Implied [Table]                                                                                                    | Durchause (Transford Call                                                                                                    | 1,000                         |
| T 1230 - Disclosure - Inventories ◆ Implied [Table]                                                                                                    | Purchases of Inventory for Sale                                                                                                    | 2,000                         |
| 1240 - Disclosure - Property, Plant, and Equipment 	Implied [Table]                                                                                                    | Costs of Sales 2                                                                                                    | (2,000)                       |
| I 1250 - Disclosure - Accounts Payable ◆ Implied [Table]                                                                                                    | Inventory Written Off                                                                                                    | 0                             |
| ▲ 1260 - Disclosure - Long-term Debt ◆ Implied [Table]                                                                                                    | Inventories, Ending Balance                                                                                                    | 1,000                         |
| Y 1270 - Disclosure - Retained Earnings ◆ Implied [Table]                                                                                                    |                                                                                                    | 1                             |
| 2101 - Disclosure - Inventories  <br>Report Element Properties                                                                                                    | 52                                                                                                    | T                             |
| 3101 - Disclosure - Finished God                                                                                                    |                                                                                                    | <b>*</b>                      |
| Properties Labels References Occurr                                                                                                    | ences To Do                                                                                                    |                               |
| Fragments containing: Inventories                                                                                                    |                                                                                                    |                               |
| 1110 - Statement - Balance Sheet   Implied                                                                                                    | [Table]                                                                                                    | <b>1</b>                      |
| 1230 - Disclosure - Inventories 🔶 Implied [Te                                                                                                    | able]                                                                                                    | 1                             |
| 2101 - Disclosure - Inventories Detail ♦ Impl                                                                                                    | ied [Table]                                                                                                    | 1                             |
| ζ                                                                                                    |                                                                                                    |                               |
| 5                                                                                                    |                                                                                                    |                               |
| <                                                                                                    |                                                                                                    |                               |
| *                                                                                                    |                                                                                                    | 1                             |
|                                                                                                    |                                                                                                    |                               |
|                                                                                                    |                                                                                                    | è 📄                           |
| {                                                                                                    |                                                                                                    | I I                           |
| {                                                                                                    |                                                                                                    |                               |
| Component Properties                                                                                                    |                                                                                                    | L 2                           |
| Network                                                                                                    |                                                                                                    |                               |
| Table                                                                                                    | J                                                                                                    |                               |
| Disclosure disclosures/UncategorizedInformation                                                                                                    |                                                                                                    |                               |
| A support of the second second s | and the second second s |                               |

Next, select the network "2101 – Disclosure – Inventories Detail \* Implied [Table] and you will see the breakdown of the components of inventory which is a roll up:

| Components (12)                                  |                          | द              | Rendering             | Model Structure       | Fact Table      | Business Rul      | es Structure   | Business Rules Validation Results |
|--------------------------------------------------|--------------------------|----------------|-----------------------|-----------------------|-----------------|-------------------|----------------|-----------------------------------|
|                                                  | Caller                   |                | Component: (Netw      | ork and Table)        |                 |                   |                |                                   |
| Network view Component view                      | C Block view             |                | Network               | 2101 - Disclosure - I | nventories Deta | ail               |                |                                   |
| Filter Type 🔹 Filter Level                       | ▼ Filter Status          | -              | Table                 | Implied [Table]       |                 |                   |                |                                   |
|                                                  |                          |                | Reporting Entity [A   | is]                   |                 | 30810137d58f76b84 | afd http://sta | andards.iso.org/iso/17442         |
|                                                  |                          | -              | Unit [Axis]           |                       |                 | USD               |                |                                   |
|                                                  |                          |                |                       |                       |                 |                   |                |                                   |
| 1110 - Statement - Balance Sheet ◆ Implied [T    | able]                    |                |                       |                       |                 | Period [Axis] -   |                |                                   |
| 1120 - Statement - Income Statement   Implie     | ed [Table]               |                | Implied [Line Items   |                       |                 | 2018-12-31        |                | 2017-12-31                        |
| 1130 - Statement - Cash Flow Statement ◆ Im      | plied [Table]            |                | Inventories [Roll     | Up]                   |                 |                   |                |                                   |
| 1210 - Disclosure - Cash and Cash Equivalents    | Roll Forward   Imp       | blied [Table]  | Finished Goods        |                       |                 |                   | 600            | 700                               |
| 1220 - Disclosure - Receivables Roll Forward     | · Implied [Table]        |                | Work in Progress      |                       |                 |                   | 200            | 100                               |
| 1240 - Disclosure - Property Plant and Equipm    | ej<br>ent 📥 Implied (Tab | أمار           | Paw Material          |                       |                 |                   | 200            | 100                               |
| 1250 - Disclosure - Accounts Pavable             | f [Table]                | ncj            | Raw Platerial         |                       |                 |                   | 200            | 200                               |
| 1260 - Disclosure - Long-term Debt   Implied     | Table]                   |                |                       |                       | Inventories     |                   | 1,000          | 1,000                             |
| 1270 - Disclosure - Retained Farnings   Implied  | d [Table]                |                |                       |                       |                 |                   |                |                                   |
| 2101 - Disclosure - Inventories Detail   Implied | d [Table]                |                |                       |                       |                 |                   |                |                                   |
| 3101 - Disclosure - Finished Goods Detail        |                          |                |                       |                       |                 |                   |                |                                   |
| Repo                                             | rt Element Propertie     | es             |                       |                       |                 | 23                |                |                                   |
| Pri                                              | operties Labels          | References     | Occurrences To Do     |                       |                 |                   |                |                                   |
| Fr                                               | agments containing       | : Inventories  |                       |                       |                 |                   |                |                                   |
|                                                  | 10 - Statement - Ba      | ance Sheet     | Implied [Table]       |                       |                 |                   |                |                                   |
| 12                                               | 30 - Disclosure - Inv    | ventories 🔶 Ir | mplied [Table]        |                       |                 |                   |                |                                   |
| 21                                               | 01 - Disclosure - Inv    | entories Deta  | ail 🔶 Implied [Table] |                       |                 |                   |                |                                   |
|                                                  |                          |                |                       |                       |                 |                   |                |                                   |
|                                                  |                          |                |                       |                       |                 |                   |                |                                   |
|                                                  |                          |                |                       |                       |                 |                   |                |                                   |
| ş                                                |                          |                |                       |                       |                 |                   |                |                                   |
|                                                  |                          |                |                       |                       |                 |                   |                |                                   |

Finally, close the inventories Report Element Properties form; then click on the report element "Finished Goods". Again, click the "Occurrences" tab and then select the network "301 – Disclosure – Finished Goods Detail" and you see the detail of the line item "Finished Goods":

| omponents (12)                                                               | Rendering                                         | Model Structure          | Fact Table           | Business Rules Structu                                  | re Business Rules Validation Res | sults |
|------------------------------------------------------------------------------|---------------------------------------------------|--------------------------|----------------------|---------------------------------------------------------|----------------------------------|-------|
|                                                                              | Component: (Ne                                    | twork and Table)         |                      |                                                         |                                  |       |
| Network View Component View C Block View                                     | Network 3101 - Disclosure - Finished Goods Detail |                          |                      |                                                         |                                  |       |
| ter Type 🔻 Filter Level 👻 Filter Status 💌                                    | Table                                             | Implied [Table]          |                      |                                                         |                                  |       |
|                                                                              | Reporting Entity [Axis]                           |                          |                      | 30810137d58f76b84afd http://standards.iso.org/iso/17442 |                                  |       |
| <b>•</b>                                                                     | Unit [Axis]                                       |                          |                      | USD                                                     |                                  |       |
| 1110 - Statement - Balance Sheet 🔶 Implied [Table]                           |                                                   |                          |                      | Period [Axis] 📼                                         |                                  |       |
| 1120 - Statement - Income Statement 🔶 Implied [Table]                        | Implied [Line Iter                                | ns]                      |                      | 2018-12-31                                              | 2017-12-31                       |       |
| 1130 - Statement - Cash Flow Statement 🔶 Implied [Table]                     | Finished Goods                                    | [Roll Up]                |                      |                                                         |                                  |       |
| 1210 - Disclosure - Cash and Cash Equivalents Roll Forward 🔶 Implied [Table] | Product Alpha                                     |                          |                      |                                                         |                                  |       |
| 1220 - Disclosure - Receivables Roll Forward 🔶 Implied [Table]               | a data a                                          |                          |                      | 400                                                     | 600                              |       |
| 1230 - Disclosure - Inventories 🔶 Implied [Table]                            | Product Bravo                                     |                          |                      | 200                                                     | 100                              |       |
| 1240 - Disclosure - Property, Plant, and Equipment 🔶 Implied [Table]         |                                                   |                          | Finished Goods       | 600                                                     | 700                              |       |
| 1250 - Disclosure - Accounts Payable 🔶 Implied [Table]                       |                                                   |                          |                      |                                                         |                                  |       |
| 1260 - Disclosure - Long-term Debt ◆ Implied [Table]                         | Report Element                                    | Properties               |                      |                                                         | 22                               |       |
| 1270 - Disclosure - Retained Earnings 🔶 Implied [Table]                      |                                                   |                          | 0                    | -                                                       |                                  |       |
| 2101 - Disclosure - Inventories Detail   Implied [Table]                     | Properties                                        | Labels References        | Occurrences 10       | Do                                                      |                                  |       |
| 3101 - Disdosure - Finished Goods Detail ◆ Implied [Table]                   | Fragments o                                       | ontaining: Finished Good | is                   |                                                         |                                  |       |
|                                                                              | 2101 - Disclo                                     | sure - Inventories Detai | ◆ Implied [Table]    |                                                         |                                  |       |
|                                                                              | 3101 - Disclo                                     | sure - Finished Goods D  | etail 🔶 Implied [Tab | le]                                                     |                                  |       |
|                                                                              |                                                   |                          |                      |                                                         |                                  |       |
|                                                                              |                                                   |                          |                      |                                                         |                                  |       |
|                                                                              |                                                   |                          |                      |                                                         |                                  |       |
|                                                                              |                                                   |                          |                      |                                                         |                                  |       |
|                                                                              |                                                   |                          |                      |                                                         |                                  |       |
|                                                                              |                                                   |                          |                      |                                                         |                                  |       |
|                                                                              |                                                   |                          |                      |                                                         |                                  |       |
|                                                                              |                                                   |                          |                      |                                                         |                                  |       |
|                                                                              |                                                   |                          |                      |                                                         |                                  |       |

There is no limit to the drill down levels imposed by XBRL; the only limitation is the data which is made available within the report. And clearly if you can drill down you can also navigate the granularity of information from the most detailed to the most summarized also. But, the taxonomy needs to be represented correctly for this functionality to work.